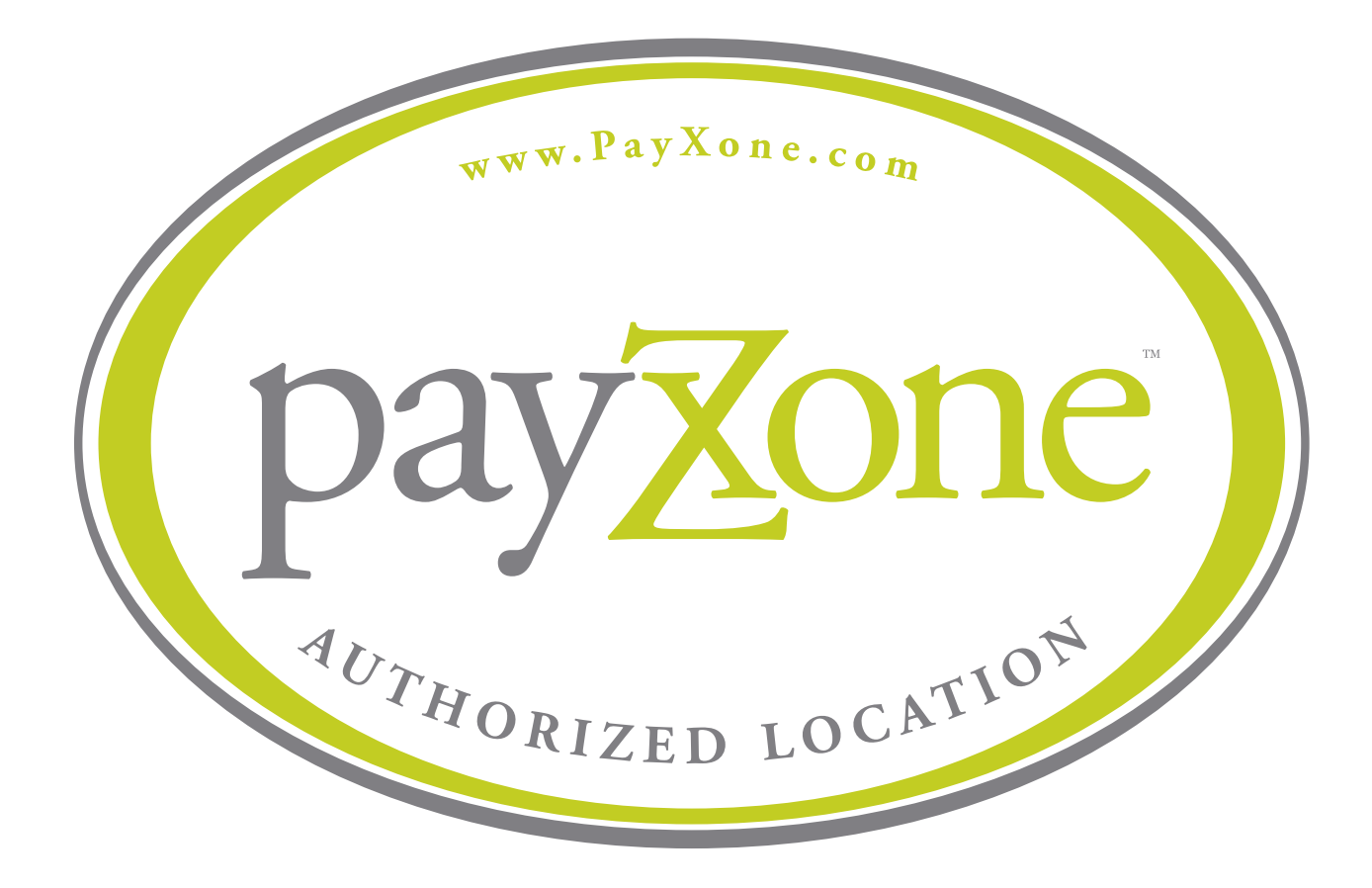

**DCS Training Guide** 

# payZone

# ...the new face in cash loading.

PayXone is a cash acceptance network for loading prepaid cards.

## **Table of Contents**

- 1 Introduction
- 2 Accepted Cards
- 4 Set Up PayXone on DCS
- 7 Automated Teller System
- 13 Bill Payment Service
- 20 PayXone Reports

## Introduction

This PayXone training guide provides instructions for the store clerk. This guide introduces PayXone and presents detailed instructions on how to process a cash load.

## Load Information

At participating DCS locations, the load fee is \$3.95 per load. Funds will take 30 minutes to post to the customer's account.

## Load limits

- \$10 Minimum per transaction
- \$2500 Maximum per transaction
- \$5000 Maximum per day

## **Contact us**

| Email: | Support@PayXone.com               |
|--------|-----------------------------------|
| Phone: | (877) 810-6897                    |
| Hours: | Monday-Friday, 6 AM to 9 PM       |
|        | Saturday and Sunday, 9 AM to 6 PM |

# **Accepted Cards**

# oniy]

6275 8234 5578 9010 mm 5575 PREFERENCE CUSTOMER

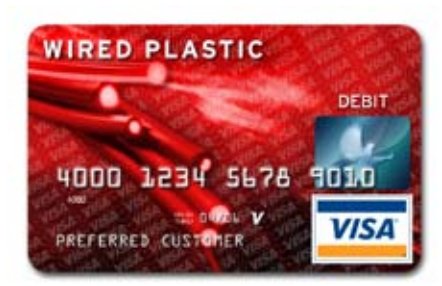

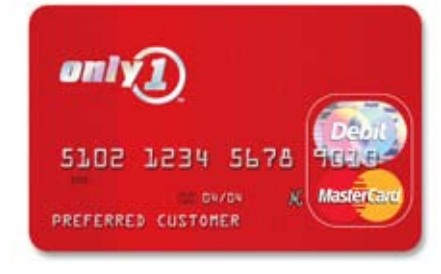

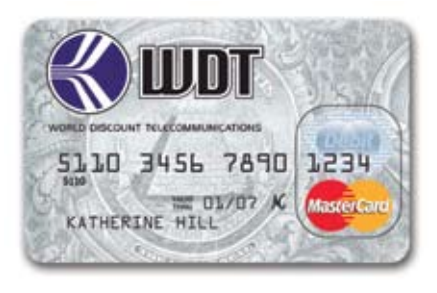

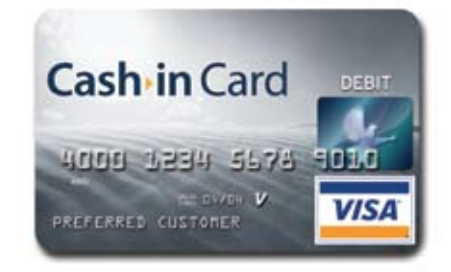

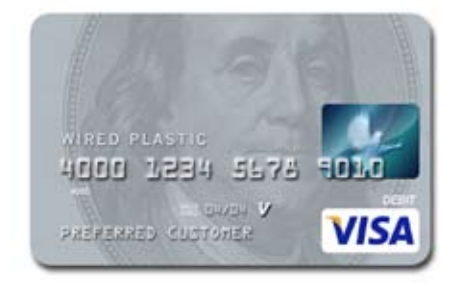

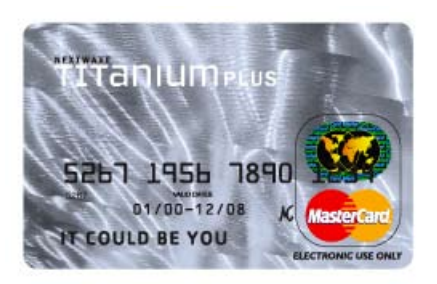

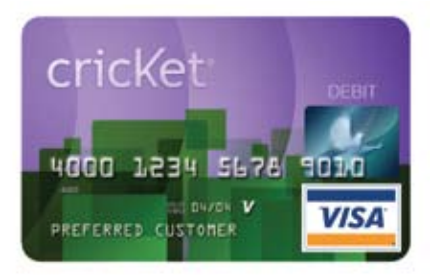

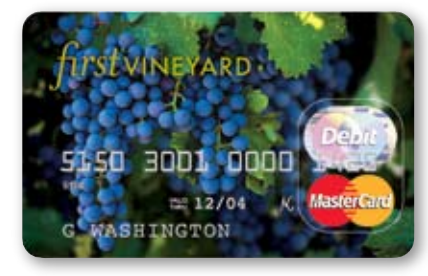

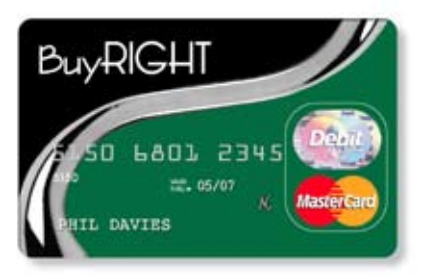

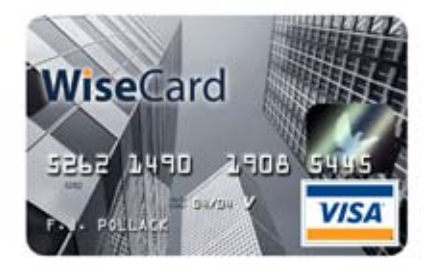

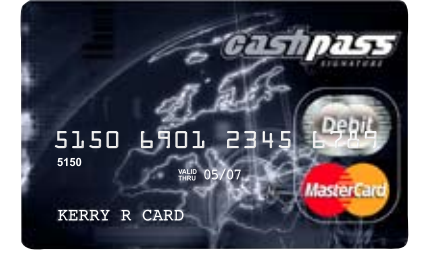

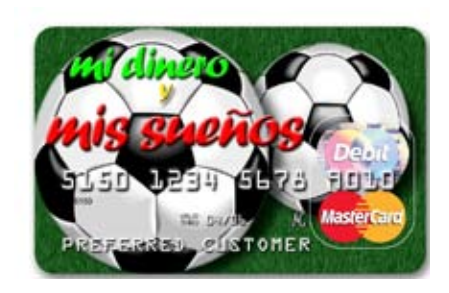

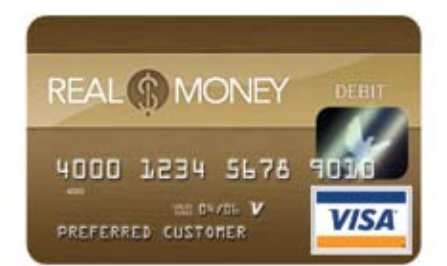

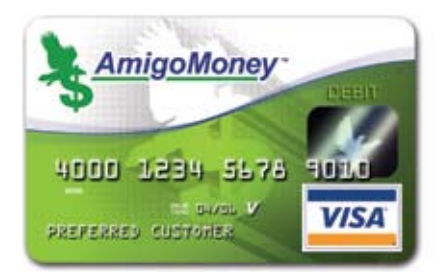

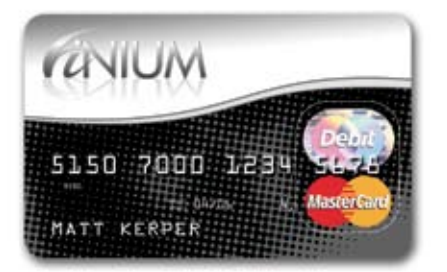

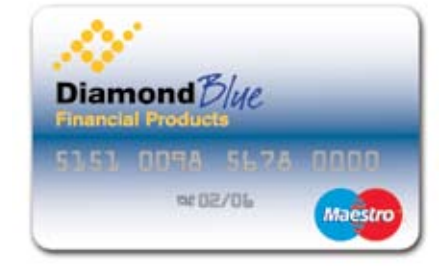

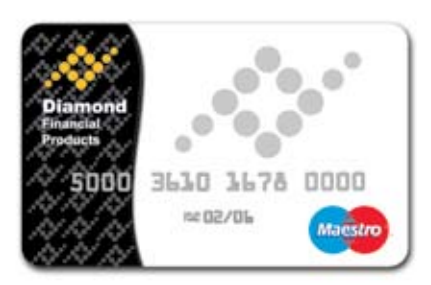

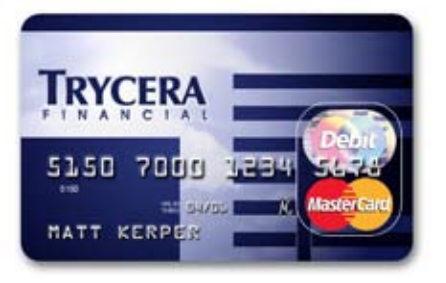

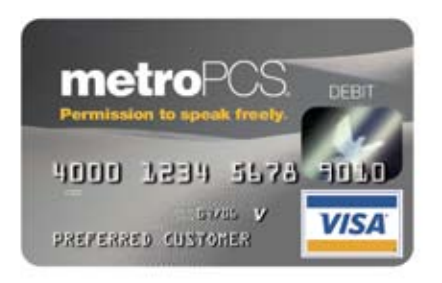

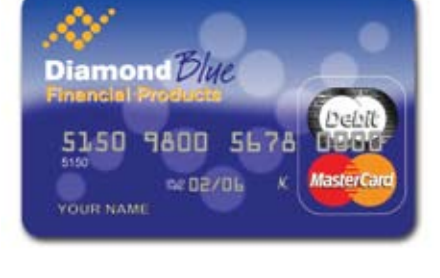

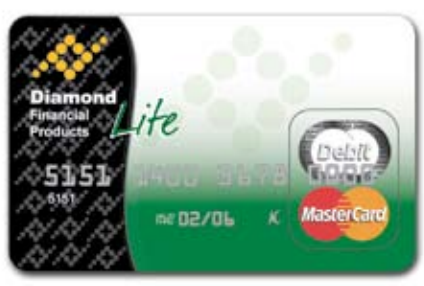

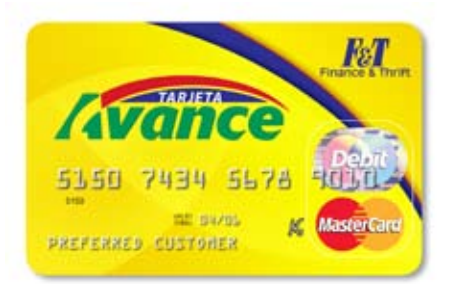

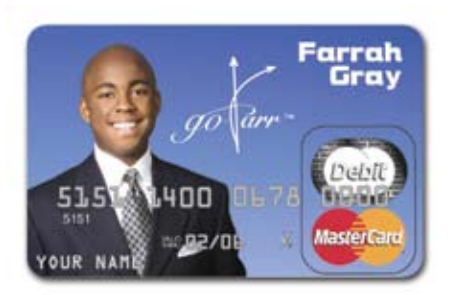

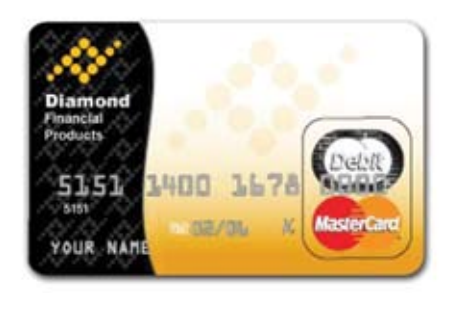

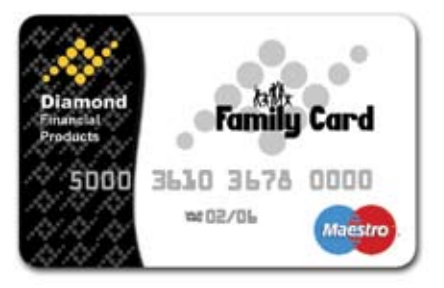

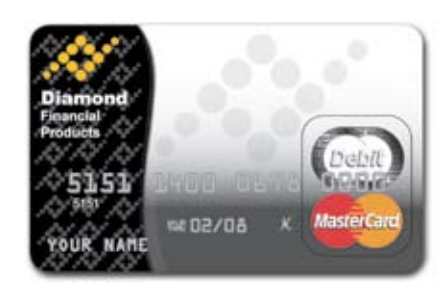

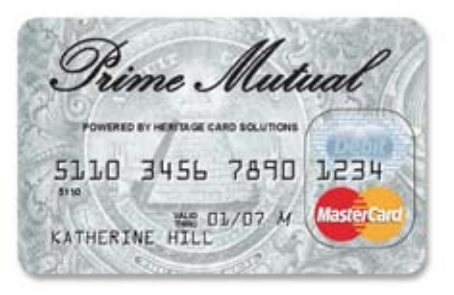

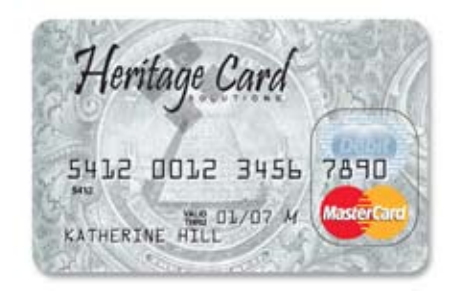

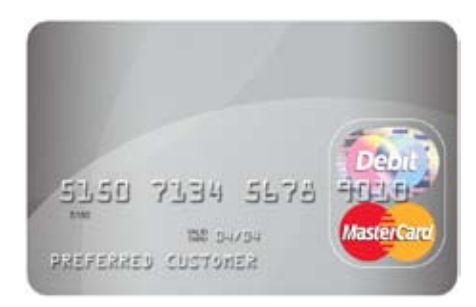

#### Instructions for installation of PayXone on DCS Software

#### **POS CardServer**

The POS CardServer is the software that should be installed and running on one computer at each location.

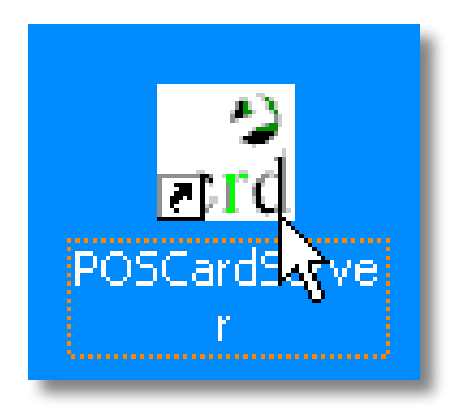

1. To run, double click the "crd" icon from that workstation.

#### CardServer

The system tray, where the CardServer icon is located, is found in the bottom right corner of the screen (by the clock).

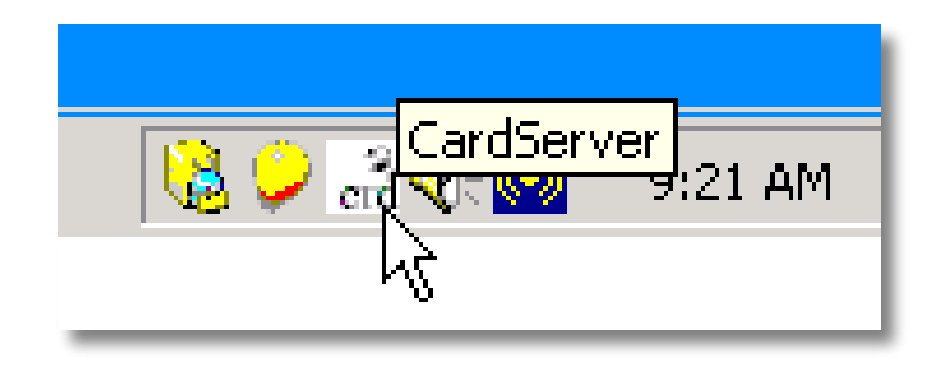

1. Double click the CardServer icon from here.

#### **CardServer Properties**

| Running         |
|-----------------|
| Version 7.2.0   |
| 2006 3:13:31 PM |
|                 |
|                 |

1. From the "File" menu, click the "Properties" option.

#### **Heritage Card Properties**

The Heritage Card Properties screen allows the user to enter settings unique to a store location. These settings are required prior to performing transactions.

| end Properties                  | ×                    |
|---------------------------------|----------------------|
| VisaGiftCard CellCard CheckVeri | fication HeritageCar |
| HeritageCardSei                 | rver Properties      |
| Provider:                       | 529                  |
| User ID:                        | mystoreid            |
| Password:                       | *****                |
| Confirm Password:               | ****                 |
|                                 |                      |
| ок                              | Cancel               |

- 1. To create a Heritage CardServer Property, click on the "Heritage Card" tab and enter your account information.
- 2. Click "OK" to save changes, or "Cancel" to return to the previous screen.

#### **BPS for Windows**

The Bill Payment Service for Windows icon allows the user to run the bill payment application that processes all Heritage/PayXone Card transactions.

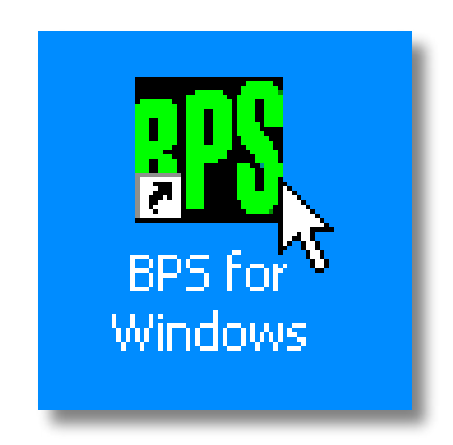

- 1. Double click the "BPS for Windows" application.
- 2. Login using your DCS password.

#### Maintenance

The Maintenance screen allows the user to import the Heritage Card.

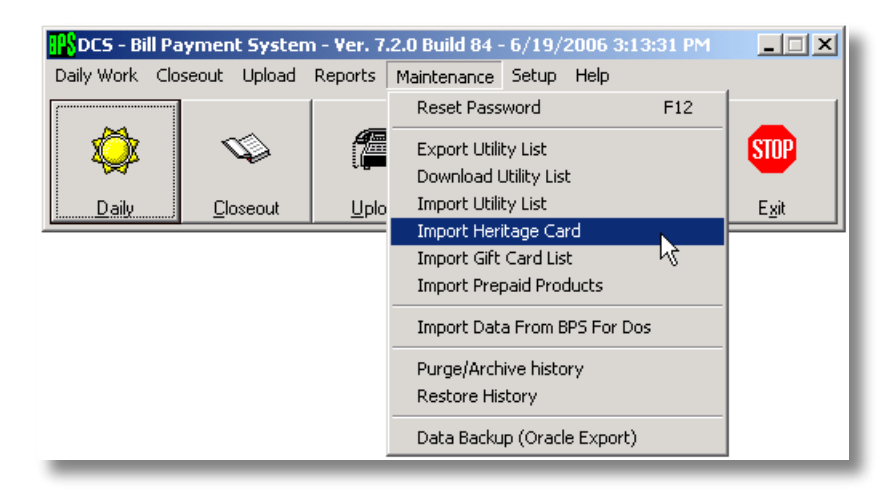

- 1. To import the Heritage Card, click "Maintenance" and then click "Import Heritage Card".
- 2. A status bar is displayed as product information is downloaded and the corresponding menu items are created.
- 3. The setup is complete once the import finishes.

## **Prepaid Debit Cards**

The Prepaid Debit Cards screen allows the user to select the PayXone transaction from the list displayed.

| 🚯 Automated Teller System - Daily Worl                                                                                                    | k - System Access                                               |             |     |        | × |
|----------------------------------------------------------------------------------------------------|-----------------------------------------------------------------|-------------|-----|--------|---|
| Lookup Help Exit                                                                                                    | <u>Ireck</u> Customer                                           | Transaction | Qty | Amount |   |
| License - State<br>Chicago DTC Stickers<br>License - City<br>Use Tax<br>License Work<br>Fax<br>Miso: Services<br>Horson Cutency<br>Certificales                                                                                                    | Please Select<br>Operation and<br>press<br>ENTER<br>to continue |             |     |        |   |
| Outgoing/Expenses<br>Incoming/Nec.<br>Money Urder Services<br>Room<br>Cell Cards<br>Phone Cards<br>Celphoner<br>Oriendi Valuta<br>Prepad Products<br>Cash Generic Personal Check<br>Prepad Products<br>Convert Local to Foreign<br>Convert Local to Foreign<br>Convert Foreign to Local | Search                                                          |             |     |        |   |
| Plan Envelope<br>Plan Envelope<br>Prepaid Sales Tax<br>Stanced Envelope                                                                                                    | Bessipt On                                                      |             |     |        |   |
| Circuit C. 40.45                                                                                                    | C Reprint Last                                                  |             |     |        | _ |

1. Select the option labeled "Prepaid Debit Cards" from the Automated Teller System menu, and click "Enter".

| Automated Tel                                                                                                    | ler System - Dail                                                                          | y Work - System Access |             | ×          |
|----------------------------------------------------------------------------------------------------|--------------------------------------------------------------------------------------------|------------------------|-------------|------------|
| License - State<br>Chicago OTC Stick                                                                                                    | Exit<br>Prepaid Debit                                                                      | Irack Customer Cards   | Transaction | Qty Amount |
| Licenze - City<br>Licenze - City<br>Licenze Work<br>Fax<br>Dicenze Work<br>Fax<br>Proreign Currency<br>Certificates<br>Outgoing/Expense<br>Incoming-Mise<br>Money Ordet Servi<br>Queding/Expense<br>Incoming-Mise<br>Money Ordet Servi<br>Queding/Expense<br>Phone Cards<br>Delphones<br>Orland Valuta<br>Prepaid Phoducts<br>Cash Generic Pers<br>Canvert Foreign to<br>Book of Stamps-2C<br>Plain Envelope<br>Prepaid Sales Tax,<br>Stamped Envelope | RayMone Cate<br>I.C.E. Git<br>I.C.E. Git (Unload<br>I.C.E. Reloadable<br>I.C.E. Reloadable | f)<br>(Unicad)         |             |            |

2. Select "PayXone Card" from the submenu's list of prepaid card options.

## PayXone Card

The PayXone Card screen allows the user to select the desired service to be performed to the PayXone prepaid card.

|                     | PayXone Card           |
|---------------------|------------------------|
| How d               | o you want to proceed? |
| <u>R</u> eLoad      | Heritane Card          |
| Get <u>B</u> alance |                        |
| Deactivate Card     |                        |
| Cancel              | KATHERINE HILL         |

1. Select the desired service to be performed by clicking one of the three buttons: "ReLoad", "Get Balance", or "Cancel".

#### **Add New Payments**

The Cardholder Information screen allows the user to obtain the cardholder's information that is needed to process PayXone cash load transactions.

|                                                                                                    | une cura (nenada)     |
|----------------------------------------------------------------------------------------------------|-----------------------|
| Bill Information: -                                                                                                    |                       |
| Account Number.                                                                                                    | 9999-8888-7777-6666   |
| Expration Date                                                                                                    |                       |
|                                                                                                    | mm / 39               |
| -Costoner Internatio                                                                                                    | 2015                  |
| First Nages                                                                                                    |                       |
| Last Name:                                                                                                    |                       |
| 1 <u></u>                                                                                                    |                       |
| ayment Informat                                                                                                    | tion:                 |
|                                                                                                    | Lype Activation/Load  |
| A second second s | Contractor and        |
| 6mount   \$85.00                                                                                                    | Fee should be baid by |
| Enoune \$85.00<br>Eee: \$2.20                                                                                                    | CASHopki              |
| Emoure \$155.00<br>Eee. \$2.20<br>Charge \$1.95                                                                                                    | CASH only 1           |
| Ener \$2.20<br>Ener \$1.35                                                                                                    | CASH only I           |
| enoure (\$5.00<br>Eee. (\$2.20<br>Charge \$1.95                                                                                                    | CASH only I           |

- 1. Swipe the customer's prepaid card to collect the card information. The card information will auto-populate the "Account Number" and "Expiration Date" fields upon a successful swipe.
- 2. Enter the load amount and fee in the appropriate fields.
- 3. Click "OK".

### **Current Transaction Details**

The Current Transaction Details screen allows the user to verify the current PayXone cash load transaction details.

| nokup Help Exit                                                                                                    | Irack Customer                                                  | Transaction                                                    | Qty Amount                       |
|----------------------------------------------------------------------------------------------------|-----------------------------------------------------------------|----------------------------------------------------------------|----------------------------------|
| License - State<br>Chicago OTC Stickers<br>License - Cay<br>Jie Tax<br>License Work<br>Fax<br>Mics Services<br>Foreign Currency<br>Cetificates<br>DurlopicyEspenses                                                     | Please Select<br>Operation and<br>press<br>ENTER<br>to continue | PayMone Cand<br>Amount<br>Fee<br>Charge<br>9399-8888-7777-6665 | 1<br>(85.00)<br>(2.20)<br>(1.95) |
| ncoming Mise.<br>foney Didet Services<br>Joorm<br>Cell Cards<br>Phone Cards<br>Lelphones<br>Jiland Valuta<br>Prepaid Products<br>Cash Greenic Personal Check.<br><u>Nacsif Deckit Cards</u><br>Convert Local to Foreign | Search                                                          |                                                                |                                  |
| Convert Foreign to Local<br>Book of Stamps-20-\$3.00<br>Prepaid Sales Tax<br>Stamped Envelope<br>Stamped Envelope<br>TEST LIABILITY                                                                                     | Beceipt On<br>Exercise<br>Fecerpt                               | Edt                                                            | Dejete                           |
| Done Cancel                                                                                                    | ESC - Cancel                                                    | I                                                              | otat (\$89.15)                   |

1. The screen will display the current PayXone transaction details. If the information is correct, click "Done" to complete the transaction. If the information is incorrect, click "Edit", to return to the previous screen.

#### **Amount Due**

The Amount Due screen displays the total amount due by the cardholder. In addition, it allows the user to enter the collected amount, which auto-populates the "Pay Out" or change amount.

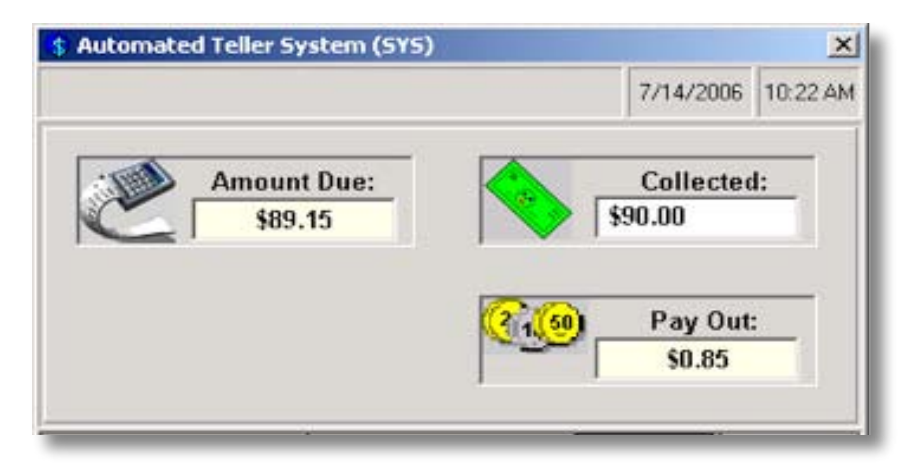

1. The total amount due is displayed on the screen. Collect the cash from the cardholder and enter the cash amount collected in the field labeled "Collected". The change is calculated and automatically displayed in the "Pay Out" field. When the cash has been collected, click "OK". Click "Cancel" if the user has insufficient funds.

## **Transaction Complete**

The Transaction Complete screen informs the user that the PayXone cash load transaction was successful. This page also displays the new PayXone prepaid card balance.

| Connection to Prepaid<br>Upload is successeful | l Card Java Server is successeful. |                              |
|------------------------------------------------|------------------------------------|------------------------------|
|                                                | Bill Payment System                | X                            |
|                                                | Your Balance is \$85.00            |                              |
|                                                | OK                                 |                              |
| 00:31                                          | Uploading Data                     | <u>B</u> etry <u>C</u> ancel |

1. If the page states that the "Upload is Successful", the transaction is complete. The card is then loaded and the new balance is displayed on the screen.

## PayXone

The PayXone screen allows the user to select the PayXone Card transaction option.

| 🊯 Bill Pay                                                             | ment Sy                            | stem - D      | aily Work - S | ystem Access                                                    |              |        |        |
|------------------------------------------------------------------------|------------------------------------|---------------|---------------|-----------------------------------------------------------------|--------------|--------|--------|
| Lookup                                                                 | <u>H</u> elp                       | E <u>x</u> it | ]             |                                                                 | Transaction  | Qty    | Amount |
| Bill Paym<br>Visa Gift<br>Prepaid C<br>Prepaid F<br>PayXone<br>BPS Con | ents<br>Card<br>Jard<br>JN<br>pany | L.            |               | Please Select<br>Operation and<br>press<br>ENTER<br>to continue |              |        |        |
|                                                                        | Dava                               |               | Coursel       | Receipt On<br>Regrint Last<br>Receipt                           | <u>E</u> dit |        | Dejete |
|                                                                        | Pone                               |               | Cancel        | ESC - Cancel                                                    |              | Fotal: |        |

1. Select the option labeled "PayXone" from the Bill Payment System transaction list and click "Enter".

# PayXone Card

The PayXone Card screen allows the user to select the PayXone prepaid card.

| 🚯 Bill Payment System - Daily     | Work - System Access |              |            |
|-----------------------------------|----------------------|--------------|------------|
| Lookup <u>H</u> elp E <u>x</u> it |                      | Transaction  | Qty Amount |
| Bill Payments Rev Rev Xone        | ×                    |              |            |
| Visa Gift Card<br>Prepaid Card    | d                    |              |            |
| Prepaid PIN                       | 45                   |              |            |
| PayXone<br>BPS Company            |                      |              |            |
|                                   |                      |              |            |
|                                   |                      |              |            |
|                                   |                      |              |            |
|                                   |                      |              |            |
|                                   |                      |              |            |
|                                   |                      |              |            |
|                                   |                      |              |            |
|                                   |                      |              |            |
|                                   |                      |              |            |
|                                   |                      |              |            |
|                                   |                      |              |            |
|                                   |                      |              |            |
|                                   |                      |              |            |
|                                   |                      | <u>E</u> dit | Dejete     |
| Done                              |                      | Te           | otal:      |
|                                   |                      |              |            |

1. Select "PayXone Card" from the submenu.

## PayXone Card

The PayXone Card screen allows the user to select the desired service to be performed to the PayXone prepaid card.

|                     | PayXone Card            |
|---------------------|-------------------------|
| How d               | lo you want to proceed? |
| <u>R</u> eLoad      | Heritane Card           |
| Get <u>B</u> alance |                         |
| Deactivate Card     |                         |
| Cancel              | KATHERINE HILL          |

1. Select the desired service to be performed by clicking one of the three buttons: "ReLoad", "Get Balance", or "Cancel".

#### **Add New Payments**

The Cardholder Information screen allows the user to obtain the cardholder's information that is needed to process PayXone bill payment transactions.

| PayX                                  | one Card (Reload)        |  |  |  |  |
|---------------------------------------|--------------------------|--|--|--|--|
| Bill Information:                     |                          |  |  |  |  |
| Account <u>N</u> umber:               | 9999-8888-7777-6666      |  |  |  |  |
| Expiration Date:                      |                          |  |  |  |  |
| – Customer Informatio                 | mm / yy                  |  |  |  |  |
| First Name:                           |                          |  |  |  |  |
| Last Name:                            |                          |  |  |  |  |
| , , , , , , , , , , , , , , , , , , , |                          |  |  |  |  |
| Payment Informati                     | on :                     |  |  |  |  |
|                                       | Lype: Activation/Load    |  |  |  |  |
| Amount: \$85.00                       | The should be a still be |  |  |  |  |
| Eee: \$2.20                           | CASH only !              |  |  |  |  |
| Charge \$1.95                         |                          |  |  |  |  |
|                                       |                          |  |  |  |  |
|                                       |                          |  |  |  |  |
| Use [Tab] To Move Between Fields      |                          |  |  |  |  |
| 036[100]                              |                          |  |  |  |  |

- 1. Swipe the customer's prepaid card to collect the card information. The card information will auto-populate the "Account Number" and "Expiration Date" fields upon a successful swipe.
- 2. Enter the bill payment amount and fee in the appropriate fields.
- 3. Click "OK".

#### **Current Transaction Details**

The Current Transaction Details screen allows the user to verify the current PayXone bill payment transaction details.

| 🚯 Bill Payment System - Daily Work - Sy | stem Access             |                     |      |           |
|-----------------------------------------|-------------------------|---------------------|------|-----------|
| Lookup <u>H</u> elp <mark>Ex</mark> it  |                         | Transaction         | Qty  | Amount    |
| Bill Payments                           | Dia and Calman          | PayXone Card        | 1    |           |
| Visa Gift Card                          | Please Select           | Amount:             |      | (85.00)   |
| Prepaid Card                            | Operation and           | Fee                 |      | (2.20)    |
| Prepaid PIN                             | press                   | Charge              |      | (1.95)    |
| BPS Company                             |                         | 9999-8888-7777-6666 |      |           |
|                                         | to continue             |                     |      |           |
|                                         |                         |                     |      |           |
|                                         |                         |                     |      |           |
|                                         |                         |                     |      |           |
|                                         |                         |                     |      |           |
|                                         |                         |                     |      |           |
|                                         |                         |                     |      |           |
|                                         | Receipt On              |                     |      |           |
|                                         |                         |                     |      |           |
|                                         | Reprint Last<br>Receipt | Edit                |      | Delete    |
| Done Cancel                             | ESC - Cancel            | To                  | tal: | (\$89.15) |

1. The screen will display the current PayXone bill payment transaction details. If the information is correct, click "Done" to complete the transaction. If the information is incorrect, click "Edit", to return to the previous screen.

#### **Amount Due**

The Amount Due screen displays the total amount due by the cardholder. In addition, it allows the user to enter the collected amount, which auto-populates the "Pay Out" or change amount.

| 🚯 Automated Teller System (SYS) |            |                    | ×              |
|---------------------------------|------------|--------------------|----------------|
|                                 |            | 7/14/2006          | 10:22 AM       |
| Amount Due:<br>\$89.15          | <b>§</b>   | Collected<br>90.00 | l:             |
|                                 | <b>?</b> @ | Pay Out:<br>\$0.85 |                |
|                                 |            |                    |                |
| ESC - Cancel                    |            |                    | <u>C</u> ancel |

1. The total amount due is displayed on the screen. Collect the cash from the cardholder and enter the cash amount collected in the field labeled "Collected". The change is calculated and automatically displayed in the "Pay Out" field. When the cash has been collected, click "OK". Click "Cancel" if the user has insufficient funds.

#### **Transaction Complete**

The Transaction Complete screen informs the user that the PayXone bill payment transaction was successful. This page also displays the new PayXone prepaid card balance.

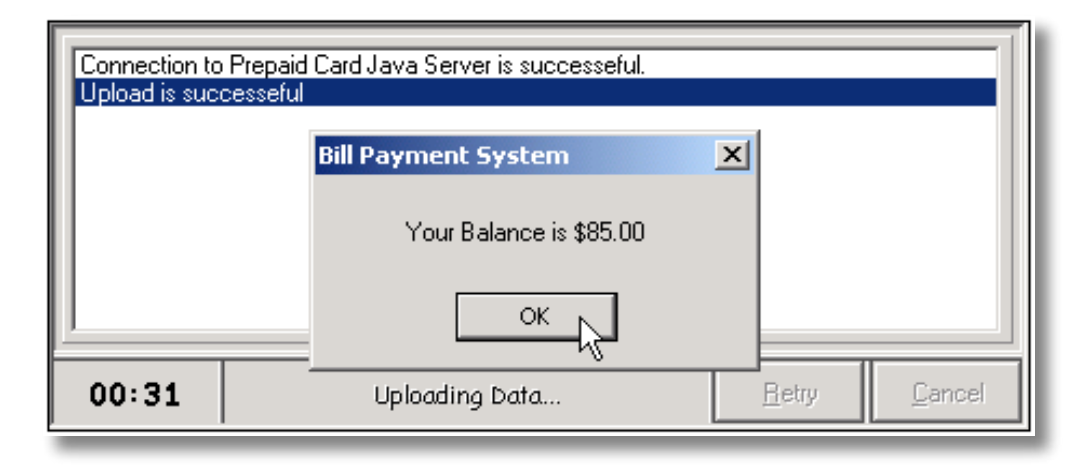

1. If the page states that the "Upload is Successful", the transaction is complete. The bill has been payed and the new balance is displayed on the screen.

#### PayXone Reports

The Bill Payment Service reports menu allows the user to view and print all necessary transaction data.

| DCS - Bill I | Payment Syster   | n - Yer. 7.2.1 Build 86 - 7/14/3                         | 2006 3:18:50 PM           |               |
|--------------|------------------|----------------------------------------------------------|---------------------------|---------------|
| Daily Work C | loseout Upload   | Reports Maintenance Setup                                | Help                      |               |
|              |                  | Today's Report<br>History Report<br>System Report        |                           | STOP          |
| Daily        | <u>C</u> loseout | Upload Log                                               | Co <u>m</u> pany<br>Setup | E <u>x</u> it |
|              |                  | Visa Gift Card Report<br>Visa Gift Card Upload Log       |                           |               |
|              |                  | Prepaid Cell Card Upload Log<br>Heritage Card Upload Log |                           |               |

1. Select the option labeled "System Report" from the Bill Payment Service reports menu and click "Enter".

| 🖨 Daily/History Reports      |                      |                 | ×                  |
|------------------------------|----------------------|-----------------|--------------------|
| PayXone                      | Start Date           | End Date        | <b>_</b>           |
| PayXone Card                 | 8/11/2006 6:26:50 AM |                 |                    |
| Prepaid Card                 | 8/9/2006 9:12:03 AM  | 8/11/2006 6:2   | 6:57 AM            |
| *\$5 IDT Clear Cents ** Card | 8/4/2006 11:58:34 AM | 8/4/2006 11:5   | 8:34 AM            |
| Comm Dual \$40 ** Card       | 8/4/2006 11:57:21 AM | 8/4/2006 11:5   | 7:21 AM            |
| Comm Dual \$5 ** Card        | 8/4/2006 11:55:55 AM | 8/4/2006 11:5   | 5:55 AM            |
| GuadalupeCard\$10 ** Card    | 7/23/2006 8:10:54 PM | 7/18/2006 4:4   | 7:19 PM            |
| *IDT 50 Min \$5 ** Card      | 7/14/2006 7:35:22 PM | 7/18/2006 4:0   | 1:02 PM            |
| *La Fiesta \$5 ** Card       | 7/14/2006 7:26:37 PM | 7/14/2006 7:3   | 3:08 PM 📃          |
| Patriot Plus \$5 ** Card     |                      | _               |                    |
| Prepaid PIN                  | Select Tellers       |                 | YPE OT REPORT      |
| \$10 Beyond Wireless ** PIN  | System Access        | <u> </u>        | • D <u>e</u> tails |
| \$5 Beyond Wireless ** PIN   | 🗹 Teller Teller      |                 | 🗅 Summary          |
| Demo \$2 Product ** PIN      | 🗖 Ann Smiley         |                 | E Show Ava         |
| Half A Penny \$5 ** PIN      | Floater Floater      |                 | - SHOW AVg         |
| Phns 4 Al Opt \$5 ** PIN     | Mary Howard          |                 | rder By            |
| Telrite \$10 ** PIN          | 🗖 Paul Gagerman      | (               | Name               |
| USA \$5 ** PIN               | 🗖 John Doe           | - I I /         | C Data /Time       |
| Visa Gift Card               | ·                    |                 | Date/Time          |
| Visa Gift Card               | Select <u>A</u> ll   | Show All        | Z Brouiou          |
| <u> </u>                     | · · ·                |                 | r Flevie <u>w</u>  |
| Sele <u>c</u> t All          | é                    | 🗿 <u>P</u> rint | Presit             |

2. Select the "PayXone" transactions from the left side of the menu, the desired data range, employee(s), sort criteria and click "Print".

## Transaction List - System Reports

The transaction list will display any activity associated with PayXone transactions for a given date range.

| Transaction List Report (Details) |                                                            |      |        |      |     |          |                   |        |  |
|-----------------------------------|------------------------------------------------------------|------|--------|------|-----|----------|-------------------|--------|--|
| 7.1.0.74 Test Location            | 7.1.0.74 Test Location Tuesday, August 22, 20<br>2:23:34 F |      |        |      |     |          |                   |        |  |
| System Access                     |                                                            |      |        |      |     |          |                   |        |  |
| To: 7/7/2006 9:17 AM              |                                                            |      |        |      |     |          |                   |        |  |
| Transaction Name                  | Amount                                                     | Fees | Charge | Comm | Qty | Comments | Date-Time         | Info   |  |
| PayXone Card                      | 100.00                                                     | 0.00 | 1.50   | 2.00 | 1   |          | 05/19/06 13:26:03 | 56052  |  |
|                                   | 100.00                                                     | 2.00 | 1.50   | 0.00 | 1   |          | 05/19/06 13:29:42 | 56054  |  |
|                                   | 12.00                                                      | 2.00 | 1.50   | 0.00 | 1   |          | 05/20/06 15:06:05 | 55981  |  |
|                                   | 20.00                                                      | 2.00 | 1.50   | 0.00 | 1   |          | 05/20/06 16:27:43 | 55984  |  |
|                                   | <del>0.00</del>                                            | 0.00 | 0.00   | 0.00 | 1   |          | 05/20/06 16:28:58 | Voided |  |

## PayXone / Heritage Card Upload Log

The PayXone Upload Log will display all card "Reload" or "Get Balance" activity for a given date.

| 🎎 DCS - Bill Payment Syster   | n - <mark>Ver. 7.2.1</mark> Build 86 - 7/14/200          | 06 3:18:50 PM             |               |
|-------------------------------|----------------------------------------------------------|---------------------------|---------------|
| Daily Work Closeout Upload    | Reports Maintenance Setup He                             | elp                       |               |
|                               | Today's Report<br>History Report<br>System Report        |                           | STOP          |
| <u>Daily</u> <u>C</u> loseout | Upload Log                                               | Co <u>m</u> pany<br>Setup | E <u>x</u> it |
|                               | Visa Gift Card Report<br>Visa Gift Card Upload Log       |                           |               |
|                               | Prepaid Cell Card Upload Log<br>Heritage Card Upload Log |                           |               |

1. Select the option labeled "Heritage Card Upload Log" from the Bill Payment Service reports menu and click "Enter".

|    | <sup>9</sup> Herit | age Car  | d R      | equests Log |              |         |       |    |                    |                 |            | ×    |
|----|--------------------|----------|----------|-------------|--------------|---------|-------|----|--------------------|-----------------|------------|------|
|    |                    | Date     | $\nabla$ | Action      | Accou        | nt 🛛    | Ex    | A  | Reference #        | Message         | В          | .Tel |
| Ν  | 1 06/07/           | 14 10:20 | :29      | Reload      | ****_****    | **-6666 | 00/00 | 85 | 415761             | 800 - Invalid E | in 85      | SYS  |
|    | 06/08/             | 22 09:51 | :13      | Get Balance | ****_****_** | **-1111 | 00/00 | 0  | 762603010000080333 | 800 - Invalid E | lin 0      | SYS  |
|    |                    |          |          |             |              |         |       |    |                    |                 |            |      |
|    |                    |          |          |             |              |         |       |    |                    |                 |            |      |
|    |                    |          |          |             |              |         |       |    |                    |                 |            |      |
|    |                    |          |          |             |              |         |       |    |                    |                 |            |      |
|    |                    |          |          |             |              |         |       |    |                    |                 |            |      |
|    |                    |          |          |             |              |         |       |    |                    |                 |            |      |
|    |                    |          |          |             |              |         |       |    |                    |                 |            |      |
|    |                    |          |          |             |              |         |       |    |                    |                 |            |      |
|    |                    |          |          |             |              |         |       |    |                    |                 |            |      |
|    |                    |          |          |             |              |         |       |    |                    |                 |            |      |
|    |                    |          |          |             |              |         |       |    |                    |                 |            |      |
|    |                    |          |          |             |              |         |       |    |                    |                 |            |      |
|    |                    |          |          |             |              |         |       |    |                    |                 |            |      |
|    |                    |          |          |             |              |         |       |    |                    |                 |            |      |
|    |                    |          |          |             |              |         |       |    |                    |                 |            |      |
|    |                    |          |          |             |              |         |       |    |                    |                 |            |      |
| Г  |                    | Positive |          | N 2 Noo     | ativa        |         |       |    |                    | 🖾 Print         | <b>N</b> + | Evit |
| J. |                    | osiuve   | _        |             | auve         |         |       | _  |                    | EX Dur          | 40         |      |

2. The Heritage Card Requests Log will display all PayXone card activity and the results of those requests.

#### **Receipt Printing**

Similar to the Automated Teller System and the Bill Payment Service, users now have the ability to print receipts for all PayXone transactions.

| DCS - Bill Pa  | ayment Systen    | n - Ver. 7.2.1 Bu | ild 86 -   | 7/14/2006 3:18:50 PM |               |
|----------------|------------------|-------------------|------------|----------------------|---------------|
| Daily Work Clo | seout Upload     | Reports Mainte    | enance [   | Setup Help           |               |
| [              |                  |                   |            | Company Setup        |               |
| - 🐴 -          |                  |                   | Z          | Fee Maintenance      |               |
|                | ¥                |                   | Ē          | System Settings 🔹 🕨  |               |
| Daily          | <u>C</u> loseout | <u>U</u> pload    | <u>Β</u> ε | Hardware Setup 🔸     | E <u>x</u> it |

1. Select the option labeled "Company Setup" from the Bill Payment Service reports menu and click "Enter".

| <mark>湊</mark> Bill Payment Syste | em – Company Ma | aintenance | ×                   |
|-----------------------------------|-----------------|------------|---------------------|
| E Status : Active                 |                 | Plea       | se Select           |
| ■ Product : Bill Paym             | nents           | the        | Company             |
| ■ Product : BPS Cor               | прапу           | a          | nd press            |
| Product : PayXone                 | e               |            | ENTER               |
| Product : Prepaid                 | Card            |            | CIVICK              |
| + Product : Prepaid               | PIN             |            | to edit             |
|                                   | t Card          |            |                     |
| ▪ Status : Deactive               |                 |            |                     |
|                                   |                 |            | MOVE                |
|                                   |                 |            | Lp<br>Down<br>Merge |
| <u> </u>                          |                 |            | TRN                 |
| <u>A</u> dd <u>E</u> dit          | NZA             | Set Charge | <u>D</u> elete      |
| Recei                             | ipt: 🎒 On       | 🞽 Off      | <u>C</u> lose       |

2. Select the product labeled "PayXone" from the Bill Payment Service product list and click "Receipt: On".

Email: Support@PayXone.com Phone: (877) 810-6897 Hours: Monday-Friday, 6 AM to 9 PM Saturday and Sunday, 9 AM to 6 PM